## 「認証コード」の取得方法

PDF 版拡大図書事務局

1. はじめに

「認証コード」とは、PDF版拡大図書を利用できる端末を特定するためのコードです。 「UDブラウザ」のメイン画面から「設定」(歯車のマーク)→「教科書デジタルデータ」 →「端末の認証コードを表示する」を選択すると表示される「32桁の英数字」(0から9 までの数字とAからFまでのアルファベット大文字から構成されています)です。

PDF 版拡大図書を利用したい iPad 等に「UD ブラウザ」をインストールした上で、以下 の手順に従って、認証コードを取得してください。なお、複数の iPad 等で利用したい場 合には、それぞれの iPad 等で認証コードを取得してください。

2.「認証コード」を確認する手順

(1) UD ブラウザを最新バージョン(3.6.0以上)にバージョンアップしてください。

(2) iPad 等で『UD ブラウザ』を開き、メニュー画面右上の「設定」(下図の赤丸で囲った歯車のボタン)を押してください。

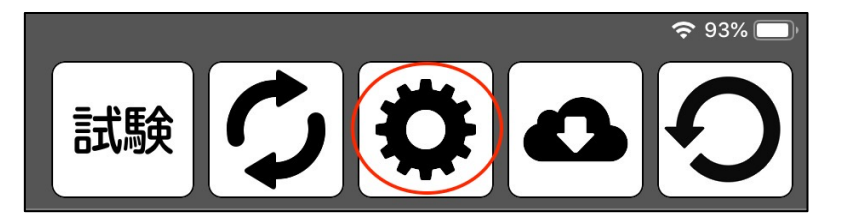

(3)「設定」の画面で、「教科書デジタルデータ」を選択してください。

| 設定         | ×         |
|------------|-----------|
|            |           |
| メニュー設定     | >         |
| スピーチ(声、速度) | >         |
| ファイル設定     | >         |
| 色設定        | >         |
| 健康への配慮     | >         |
| 教科書デジタルデータ | $\rangle$ |
| 研究への協力     | >         |

(4)「端末の認証コードを表示する」を選択してください。

| 戻る 教科書デジタルデータ |   |
|---------------|---|
| 端末の認証コードを表示する | > |
| 認証パスワードを読み込む  | > |
|               |   |

(5)「端末の認証コードを表示する」を押すと、「32桁の英数字」(0から9までの数字 とAからFまでのアルファベット大文字から構成されています)とQRコードが表示され ます。この「-」(半角ハイフン)で区切られた「32桁の英数字」(半角文字)が「認証コ ード」です。PDF版拡大図書を申請する際には、この「認証コード」を、お知らせくださ い。

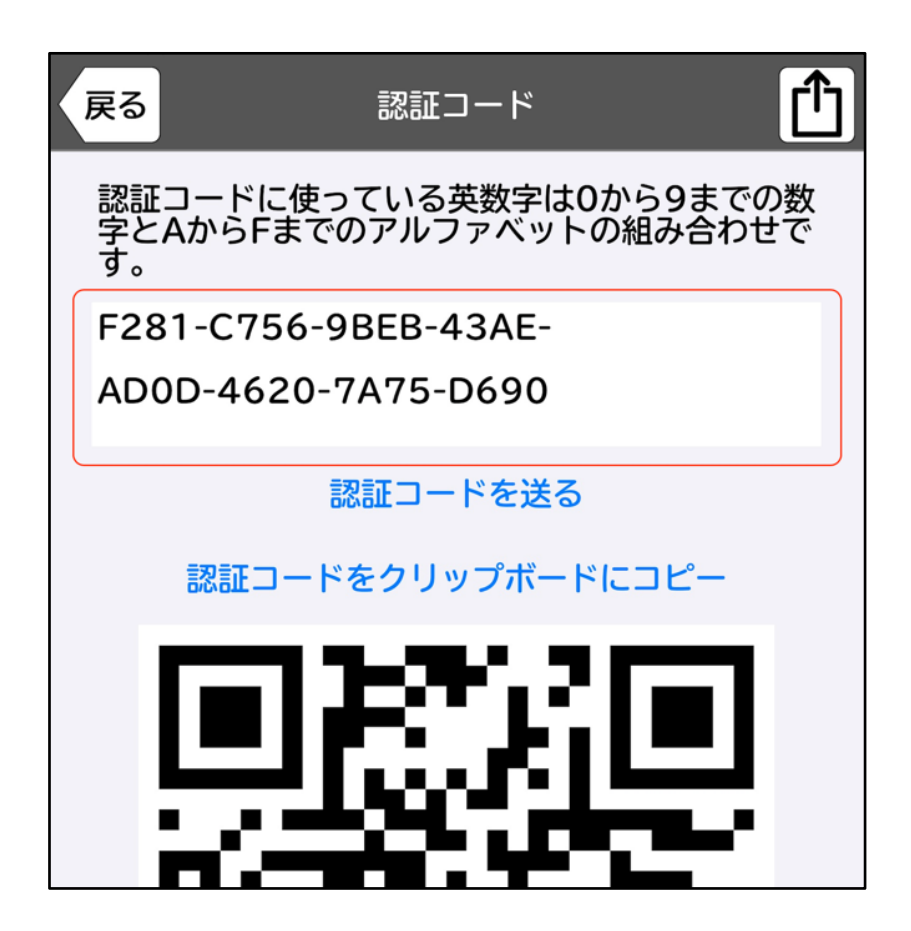

3. 認証コードをパソコン等へ転送する方法

<u>iPad 等が Wi-Fi に接続できている場合</u>、AirDrop やメールを使って認証コードを指定したパソコン等へ転送することが出来ます。もし、Wi-Fi に接続できていない場合には、目 視で確認して入力してください。

A. メールを使って認証コードをパソコン等に転送する方法

(1)認証コードの画面の右上にある「共有ボタン」(四角形と上矢印が合体したアイコン)をタップしてください。

| 戻る                                    | 認証コード                   |                    |
|---------------------------------------|-------------------------|--------------------|
| 認証コードに使<br>字とAからFま <sup>-</sup><br>す。 | っている英数字は0<br>でのアルファベットの | から9までの数<br>の組み合わせで |
| F281-C756                             | -9BEB-43AE-             |                    |
| AD0D-4620                             | -7A75-D690              |                    |
|                                       | 認証コードを送る                |                    |
| 認証コー                                  | ドをクリップボード               | にコピー               |

(2) 転送先の候補が表示されますので、「メール」をタップしてください。

| 戻る                   | 認証二           | コード                                            |       |  |  |
|----------------------|---------------|------------------------------------------------|-------|--|--|
| 認証コードに使う<br>字とAからFまて | っている<br>「のアルフ | 字[ F281-C756-9BEB-43AE-AD0D-4620-7A75-<br>D690 |       |  |  |
| す。<br>F281-C756-     | 9BEB-4        | 1<br>AirDrop AirDrop                           | ()/9- |  |  |
| AD0D-4620-           | ·7A75-        | วピー                                            | Ф     |  |  |
|                      | 認証コー          | "ファイル"に保存                                      |       |  |  |
|                      |               | Dropboxに保存                                     | ¥     |  |  |
| 認証コート                | ドをクリ          | アクションを編集                                       |       |  |  |
|                      |               |                                                |       |  |  |

(3)標準のメールアプリが自動的に起動し、「認証コード」が新規メッセージの本文に記載され、送信できる状態になります。宛先に転送したいパソコン等のメールアドレスを入力し、送信してください(必要に応じて件名等を入力してください)。

| キャンセル                                   |
|-----------------------------------------|
| 新規メッセージ                                 |
| 宛先:                                     |
| Cc/Bcc:                                 |
| 件名:                                     |
| F281-C756-9BEB-43AE-AD0D-4620-7A75-D690 |
| iPadから送信                                |

(4)「認証コード」をパソコン等に送信すると、メール本文に認証コードが記載されて 送られてくるので、記載されている「認証コード」をコピーして、申請書の必要な欄にペ ーストしてください。 B. AirDropを使って認証コードをパソコン等に転送する方法

「AirDrop」は、Mac、iPad、iPhone 等の Apple 製デバイス同士で、情報等を共有する ことができるサービスです。

(1)「認証コード」を送るパソコン等が近く(Bluetooth や Wi-Fi の通信範囲内)にあることを確認した上で、両方のデバイスのWi-Fi と Bluetooth を有効にしてください。

(2)「認証コード」の画面の右上にある「共有ボタン」(四角形と上矢印が合体したアイ コン)をタップしてください。

| 戻る 認証コード (1)                                             |
|----------------------------------------------------------|
| 認証コードに使っている英数字は0から9までの数<br>字とAからFまでのアルファベットの組み合わせで<br>す。 |
| F281-C756-9BEB-43AE-                                     |
| AD0D-4620-7A75-D690                                      |
| 認証コードを送る                                                 |
| 認証コードをクリップボードにコピー                                        |

(3) 転送先の候補が表示されますので、「AirDrop」をタップしてください。

|  | 戻る 認証:                            | ⊐- <b>×</b>                                                                                                |
|--|-----------------------------------|----------------------------------------------------------------------------------------------------|
|  | 認証コードに使っている<br>字とAからFまでのアルフ<br>す。 | ₹1       F281-C756-9BEB-43AE-AD0D-4620-7A75-<br>D690         1       1         0       0         0       0 |
|  | F281-C756-9BEB-                   | AirDrop メッセージ メール リマインダー                                                                                   |
|  | AD0D-4620-7A75-                   | ⊐ピ <b>-</b> 🆒                                                                                              |
|  |                                   | "ファイル"に保存                                                                                                  |
|  | 「次る正」」                            | Dropboxに保存 😽                                                                                               |
|  | 認証コードをクリ                          | アクションを編集                                                                                                   |

(4)転送可能なデバイスが表示されますので、「認証コード」を転送したいパソコン等 を選んでください。

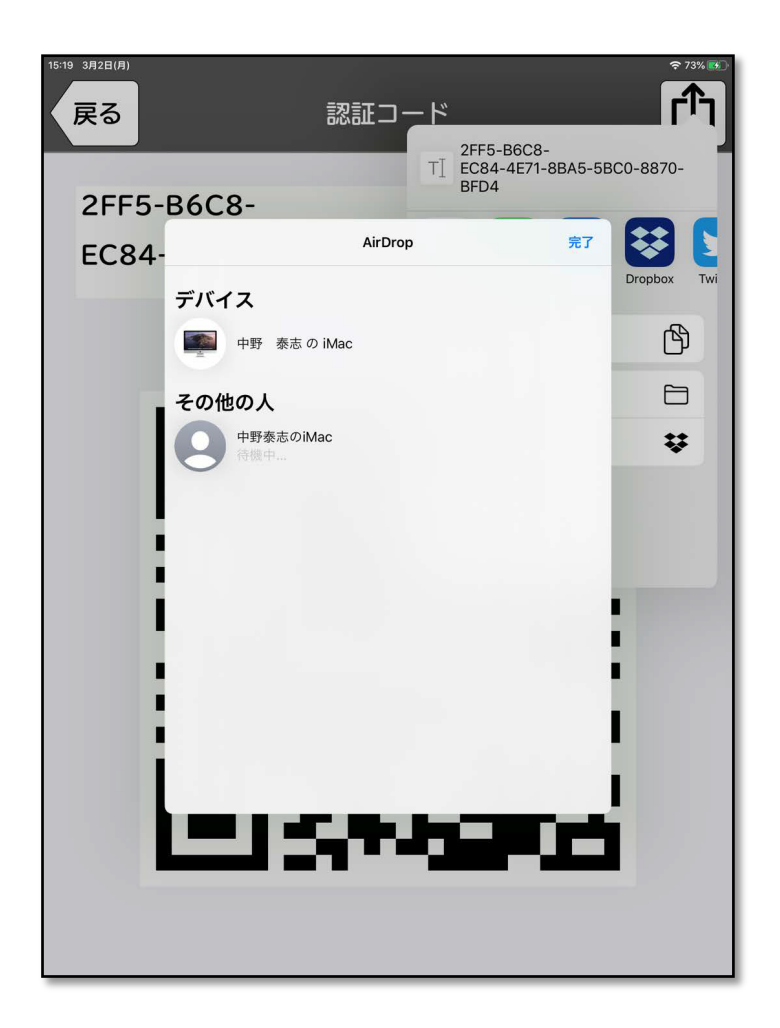

(5)「認証コード」を受け取るパソコン等に、送信元からの共有を「辞退」するか、「受け入れる」かを質問するメッセージが表示されますので、「受け入れる」をタップしてください。

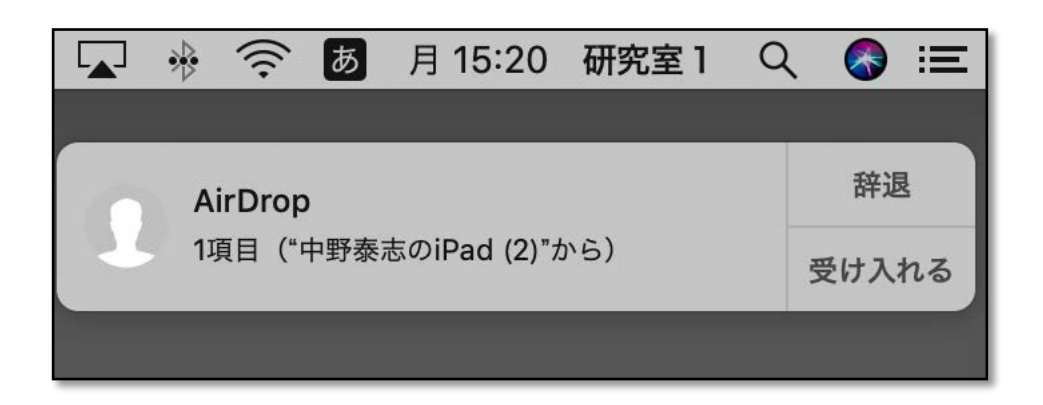

(6)「認証コード」が記載されたテキストファイルが転送され、テキストが入ったフォ

ルダの一覧が表示されますので、テキストをダブルクリックして開いてください。テキス トファイルに記載された「認証コード」をコピーして、申請書の必要な欄にペーストして ください。

| 000                  |       |                  | 「」 ダウン                            | 1—k          |           |                                                                               |             |     |
|----------------------|-------|------------------|-----------------------------------|--------------|-----------|-------------------------------------------------------------------------------|-------------|-----|
| <<br>戻る/進む           | 000   | 三 四 二 8<br>表示 グ/ | 000 ~ <b>幸 ~</b> 1<br>ループ アクション 1 | ▲ ○ 共有 タグを追加 | 東りは       | 「」<br>「」<br>「」<br>「」<br>「」<br>「」<br>「」<br>「」<br>「」<br>」<br>「」<br>」<br>「」<br>」 | Q. 検索<br>検索 |     |
| よく使う項目               | 名前    |                  |                                   | サイズ          |           | 種類                                                                            | 追加日         | Ŷ   |
| Stopbox              | E     | テキスト-8EFF92      | 22DBBBF-1.txt                     | 39           | リバイト      | 標準テキスト書類                                                                      | 今日 15:20    |     |
| AirDrop              |       | •                | 5                                 | キスト-8EFF92   | 22DBBBB   | -1.txt                                                                        |             |     |
| ■ 最近使った項目            | beee  |                  | 00AE EDCA 0070                    | テキスト-8EFF922 | DBBBF-1.1 | txt                                                                           |             | +   |
| A アプリケーション           | kers. | -D0C0-EC04-4E/1  | -8843-3860-8870-                  | -6604        |           |                                                                               |             |     |
| □<br>□ デスクトップ        |       |                  |                                   |              |           |                                                                               |             |     |
| 四 書類                 |       |                  |                                   |              |           |                                                                               |             |     |
|                      |       |                  |                                   |              |           |                                                                               |             | - 1 |
| nak lab1             |       |                  |                                   |              |           |                                                                               |             |     |
| Creative Cloud Files |       |                  |                                   |              |           |                                                                               |             | - 1 |
|                      |       |                  |                                   |              |           |                                                                               |             | - 1 |
|                      |       |                  |                                   |              |           |                                                                               |             | -   |
|                      |       |                  |                                   |              |           |                                                                               |             | - 1 |
|                      |       |                  |                                   |              |           |                                                                               |             | - 1 |
|                      |       |                  |                                   |              |           |                                                                               |             |     |
| psylab.nc =          |       |                  |                                   |              |           |                                                                               |             |     |
| 19 イットワーク            |       |                  |                                   |              |           |                                                                               |             |     |
| タヴ                   |       |                  |                                   |              |           |                                                                               |             |     |
|                      | -     |                  |                                   |              |           |                                                                               |             |     |

C. 目視で入力する際の留意点

目視で申請書に入力する際、転記ミスがないように、注意してください。「認証コード」は、4桁ごとに区切られた32桁の英数字(半角文字)です。0から9までの数字と AからFまでのアルファベット大文字から構成されています。区切り記号は「-」(半角の ハイフン)です。1文字でも間違えると、認証されませんので、ご注意ください。

以上